## Liite 1 : Liitteiden (myös kuvien) lisääminen muutolle Tampuuriin

Muuton tiedoista löydät Liitteet-välilehden.

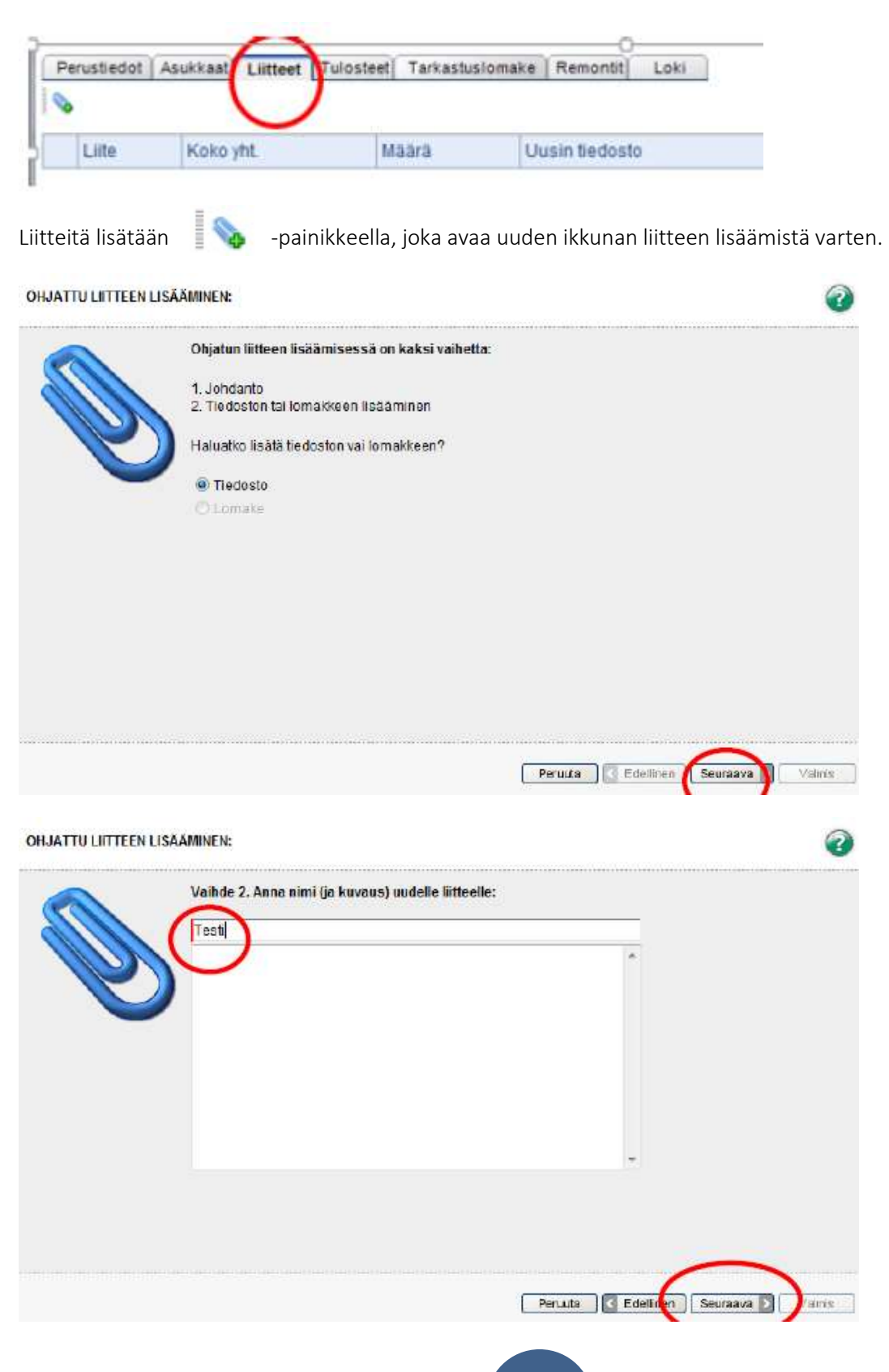

Nimettyäsi tiedoston sille tulee hakea sisältö Selaa-toiminnolla. Muista painaa tämän jälkeen Lisää, jolloin liite lisätään Tampuuriin. Voit lisätä useita liitteitä kerralla. Klikkaa lopuksi Valmis-painiketta.

n.

| NIMI    | K | oko    | Tyyppi              | Lisätty            |
|---------|---|--------|---------------------|--------------------|
| TESTI 3 | 1 | 1,3 kt | Microsoft Word file | 30.10.2015 9:33:45 |
| TESTI 2 | 1 | 1,3 kt | Microsoft Word file | 30.10.2015 9:33:42 |
| TESTI 1 | 1 | 1,3 kt | Microsoft Word file | 30.10.2015 9:33.06 |
|         |   |        |                     |                    |

## Paperiarkista 🎴 saa näkyville kaikki liitetyt tiedostot ja nimeä klikkaamalla saa jokaisen tiedoston avattua.

| Nimi                  | Testi |                                 | Luotu                    | 30.10.2015 9:32:25 |                                                     |
|-----------------------|-------|---------------------------------|--------------------------|--------------------|-----------------------------------------------------|
| (uvaus                |       |                                 |                          | Tiedostoja         | 3 kpl                                               |
|                       |       |                                 |                          | Koko yhteensä      | 34,0 kt                                             |
|                       |       |                                 | -                        |                    |                                                     |
| ledostot:             | <hr/> | Koko (kt)                       | Tuunni                   |                    | Liešthy                                             |
| Nimi                  |       | Koko (kt)                       | Tyyppi<br>Microsoft Wor  | 1 file             | Lisätty<br>30 10 2015 9:33:46                       |
| Nimi<br>X III TESTI 3 | >     | Koko (kt)<br>11,3 kt<br>11,3 kt | Tyyppi<br>Microsoft Word | 1 file<br>1 file   | Lisätty<br>30.10.2015 9:33:45<br>30.10.2015 9:33:45 |

## Uusin tiedosto-kohdasta klikkaamalla sen sijaan aukeaa näistä kolmesta vain viimeisin

| Pe | rustiedot | Asukkaat Liitteet | Tulosteet | Tarkastusiomake R | Remontit Loki       |                    |
|----|-----------|-------------------|-----------|-------------------|---------------------|--------------------|
| 0  | Western   |                   |           | $\frown$          | Activities.         |                    |
|    | Liite     | Koko yht.         | Maara     | Ousin tiedosto    | Tyyppi              | Uusin lisatty      |
| 2  | Testi     | 34,0 kt           | 3         | TESTI 3           | Microsoft Word file | 30.10.2015 9:33:45 |